## □ How do I export Quiz from one Blackboard course to another?

How to export Quiz from one Blackboard course to another:

- Course A export:
  - Go to Assessments.
  - Put a check next to quiz.
  - Select export.
  - Save to 'My Files.'
- Course B import:
  - Go to Manage Course.
  - Select Import.
  - Select file.
  - Select 'Return' once file import is complete.
  - Go to Assessments to view Quiz/Question Database.

| Order 🍲 🥅                                                                                                    | Title                                                                                                    |                                                                                                    |                          | Type                       |
|----------------------------------------------------------------------------------------------------|----------------------------------------------------------------------------------------------------|----------------------------------------------------------------------------------------------------|--------------------------|----------------------------|
| 1 3 2                                                                                                    | Content Module Quiz 🎽                                                                                                    |                                                                                                    | -                        | Quiz                       |
| 2 02 🗖                                                                                                    | Makeup Sample Ouiz (Cor                                                                                                    | iditional) 🎽                                                                                                    | C                        | Quiz                       |
| з 🖓 🗹                                                                                                    | Workshop Evaluation 1)≚                                                                                                    |                                                                                                    | 9                        | Survey                     |
| 🛿 Create L                                                                                                    | nk on: - Select -                                                                                                    | <ul> <li>&gt;</li> <li>&gt;</li></ul> <li>&gt;</li> <li>&gt;</li> | elete 🗟 Export           |                            |
| Content Brows                                                                                                    | er - Microsoft Internet Explorer                                                                                                    |                                                                                                    | Link o                   | pens in a new window       |
| Browse for L                                                                                                    | Ocation<br>Your location: 01-Training-Tra                                                                                                    | ining                                                                                                    |                          |                            |
| My Files                                                                                                    | • Q1-Training-Training                                                                                                    | Filter cont                                                                                                    | ent: All Types 💌         |                            |
| Class Files                                                                                                    | Octoberginarians     Octoberginarians     Octo | Imported Personnes     Public Files     surveyexport                                                                                                    | Folder<br>Folder         | 8                          |
|                                                                                                    |                                                                                                    | OK Cancel                                                                                                    |                          |                            |
| Exportio                                                                                                    | 1                                                                                                    |                                                                                                    |                          |                            |
| The exp                                                                                                    | rt succeeded. The conte                                                                                                    | nt package has been sa                                                                                                    | ved as surveyexpo        | rt1.zip.                   |
| There were                                                                                                    | 0 error(s) and 0 warning(                                                                                                    | s).                                                                                                    |                          |                            |
| Return                                                                                                    |                                                                                                    |                                                                                                    |                          |                            |
| Blackboard Learning S                                                                                                    | sten - Nicrosoft Internet Explorer                                                                                                    |                                                                                                    |                          |                            |
| Cack - C                                                                                                    | i Toola Halp<br>😰 🐔 🔎 Search 👷 Favorites 🔗 头                                                                                                    | o • 🗱                                                                                                    |                          | *                          |
| Jefferson State                                                                                                    | affstateenine.com/webcthurm/httszzööi /pit/cobaltManthame                                                                                                    | divebit                                                                                                    | My Black                 | 💼 Go take 🐩 🛃 Galakawa • 歳 |
| Build Teach                                                                                                    | Bludent View                                                                                                    |                                                                                                    |                          | 18-Training-Training       |
| Assignments Calendar Chat                                                                                                    | Your location: Manage Course     Manage Course     Tools                                                                                                    |                                                                                                    |                          | A                          |
| Chat     Discussions     Goals                                                                                                    | Tools     Determine which tools can be us     Gourse Menu                                                                                                    | ad in the course. You can add and remove to                                                                                                    | ols as necessary.        |                            |
| Learning Modules                                                                                                    | Modify the appearance of the co                                                                                                    | otant                                                                                                    |                          |                            |
| 🛆 Mall<br>👔 Media Library                                                                                                    | Bettings<br>Edit settings for tools.                                                                                                    | indent.                                                                                                    |                          |                            |
| A Roster                                                                                                    | Import     Import into the course.                                                                                                    |                                                                                                    |                          |                            |
| D Search                                                                                                    | Backup<br>Back up the course for safekeep                                                                                                    | ng and archiving purposes.                                                                                                    |                          |                            |
| Web Links                                                                                                    | Course Preview Page Setup     Set up the Course Preview Page                                                                                                    | for the course.                                                                                                    |                          |                            |
| (H) - Hidden                                                                                                    | Date Rollover<br>Adjust dates for course items.                                                                                                    |                                                                                                    |                          |                            |
| Manage Course                                                                                                    | Course URL     Users can log directly into the ca                                                                                                    | urse by using the following URL:                                                                                                    |                          |                            |
| Grading Forms<br>Selective Release                                                                                                    | http://blackboard.jeffstateonine                                                                                                    | .com/webct/logon/13581419001                                                                                                    |                          |                            |
| s ant a p                                                                                                    | S Hard S Hard S                                                                                                    | send 🖾 More 💆 Note 🧕 Koot                                                                                                    | 🖿 wed 💽 Ado Windowe      |                            |
| Get Files                                                                                                    | er - microsoft internet Explorer                                                                                                    |                                                                                                    |                          |                            |
| <u>a</u>                                                                                                    | Your location: 01-Training-                                                                                                    | Fraining<br>Filtor c                                                                                                    | antanti All Tunor        |                            |
| My Files                                                                                                    | 01-Training-Training                                                                                                    | Title ♀                                                                                                    | Type                     |                            |
| A 44                                                                                                    | Imported Resources     Public Files                                                                                                    | Imported Resources                                                                                                    | Folder                   |                            |
| Class Files                                                                                                    | 02-Training-Training                                                                                                    | = Dublic Files                                                                                                    | Folder                   |                            |
| Class Files                                                                                                    | D 02-Training-Training                                                                                                    | 💿 🤿 surveyexport1.zip                                                                                                    | ≦ Zip                    |                            |
| Class Files                                                                                                    | 0.04-Training Training                                                                                                    |                                                                                                    |                          |                            |
| Class Files                                                                                                    | 04-Training-Training     05_Training_Training                                                                                                    |                                                                                                    |                          |                            |
| Class Files                                                                                                    | 04-Training-Training     05-Training-Training     06-Training-Training     06-Training-Training                                                                                                    |                                                                                                    |                          |                            |
| Class Files                                                                                                    | 04-Training-Training<br>05-Training-Training<br>06-Training-Training<br>07-Training-Training                                                                                                    |                                                                                                    |                          |                            |
| Class Files                                                                                                    | <u>04-Training-Training</u> <u>04-Training-Training</u> <u>05-Training-Training</u> <u>06-Training-Training</u> <u>07-Training-Training</u> <u>09-Training-Training</u> <u>09-Training-Training</u>                                                                                                    |                                                                                                    |                          |                            |
| Class Files                                                                                                    | 02-Training-Training<br>05-Training-Training<br>06-Training-Training<br>02-Training-Training<br>08-Training-Training<br>09-Training-Training<br>10-Training-Training                                                                                                    |                                                                                                    |                          |                            |
| Class Files                                                                                                    | O Section 2 Training Training     O Section 2 Training     O Section 2 Training     O Secti |                                                                                                    |                          |                            |
| Class Files<br>My Computer                                                                                                    | Outraining_Training     O2-Training_Training     O2-Training_Training     O2-Training_Training     O2-Training_Training     O2-Training_Training     O2-Training_Training     O2-Training_Training     O2-Training_Training     O2-Training_Training     O2-Training_Training     O2-Training_Training     O2-Training_Training                                                                                                    | 8                                                                                                    |                          |                            |
| Class Files                                                                                                    | OS-Training-Training     OS-Training-Training     OS-Training-Trai | 8                                                                                                    |                          | ×                          |
| Class Files                                                                                                    | Ba-Training-Training     Ba-Training-Training     Ba-Training-Training     Be-Training-Training     De-Training-Training     De-Training-Training     De-Training-Training     10-Training-Training     11-Training-Training     11-Training-Training     11-Training-Training     11-Training-Training                                                                                                    | OK Cancel                                                                                                    |                          | 9                          |
| Class Files<br>My Compute                                                                                                    | Ba-Training-Training     Ba-Training-Training     Be-Training-Training     De-Training-Training     De-Training-Training     D2-Training-Training     D2-Training-Training     D2-Training-Training     D3-Training-Training     D3-Training-Trai | ØK Cancel                                                                                                    |                          | 8                          |
| Class Files<br>My Compute<br>Your location: M<br>Content Imp                                                                                                    | Bat-Training-Training     Bat-Training-Training     Bat-Training-Training     Be-Training-Training     De-Training-Training     De-Training-Training     De-Training-Training     Li-Training-Training     Li-Training-T | OK Cancel                                                                                                    | complexity and size of t | e content being imported.  |
| Your location M<br>Your location M<br>Content Imp<br>This task could<br>Imped active                                                                                                    | Bat-Training-Training     Bat-Training-Training     Bat-Training-Training     De-Training-Training     De-Training-T | OK Cencel<br>an an hour depending on the o                                                                                                    | complexity and size of t | e content being imported.  |
| Your location. M<br>Your location. M<br>Content Imp<br>This task could<br>Import activit<br>You are cour<br>You are cour<br>You are cour                                                                                                    | Be-Training-Training     Be-Training-Training     Be-Training-Training     De-Training-Training     De-Training-Trai | OK Cencel an an hour depending on the c                                                                                                    | complexity and size of t | we content being imported. |
| Vour location M<br>Content Import<br>This task could<br>Import activit<br>You are cut<br>Uuppaking or<br>Uuppaking or                                                                                                    | Bat-Training-Training     Bat-Training-Training     Bat-Training-Training     De-Training-Training     De-Training-T | OK Cancel                                                                                                    | complexity and size of t | he content being imported. |
| Vour location M<br>Content Importantial<br>This task could<br>This task could<br>This task                                                                                                    | Ba-Training-Training     Ba-Training-Training     Ba-Training-Training     Ba-Training-Training     De-Training-Training     De-Training-Trai | OK Cancel<br>an an hour depending on the c<br>zp<br>orea;<br>d d saming(s).                                                                                                    | complexity and size of t | he content being imported, |
| Class Files<br>My Compute<br>My Compute<br>Your location<br>My Compute<br>Vour location<br>My Content Import<br>This task could<br>This task could<br>Uppediage to the<br>Content sudd<br>The center for<br>Content sudd<br>The center for<br>Content sudd<br>The center for<br>Content sudd                                                                                                    | Bet-Training-Training     Bet-Training-Training     Bet-Training-Training     Bet-Training-Training     De-Training-Training     De-Training- | OK Cencel<br>an an hour depending on the c<br>.zlp<br>.clp<br>.dex,<br>d d waning(;).                                                                                                    | complexity and size of t | e content being imported.  |
| Vour location M<br>Your location M<br>Content Imp<br>This task could<br>Import activit<br>You are cur<br>Umpaching on the<br>State of the<br>State of the<br>State                                        | Ba-Training-Training     Ba-Training-Training     Ba-Training-Trai | OK Cancel<br>an an hour depending on the of<br>z <b>ip</b><br>z <b>x</b><br>d a waming(1).                                                                                                    | complexity and size of t | he content being imported. |
| Vour location M<br>Content Imp<br>This task could<br>Import activit<br>Vour location M<br>Return V<br>Your location M<br>Assessments                                                                                                    | Balance Control of Control of Control o | OK     Cancel       an an hour depending on the c       .zip       .zip       .deq:,                                                                                                    | complexity and size of t | he content being imported. |
| Vour location M<br>Content Imp<br>This task could<br>Impart activit<br>Vour location M<br>Return V<br>Your location A<br>Assessments                                                                                                    | Balance Control of Control of Control o | OK     Cancel       an an hour depending on the c       .zip       .zip       .de * saming(t) .                                                                                                    | complexity and size of t | he content being imported. |
| Vour location M<br>Content Imp<br>This task could<br>Content and<br>Content and<br>This task could<br>Content and<br>Content and<br>Conten | Be-Training-Training     Be-Training-Training     Be-Training-Training     Be-Training-Training     De-Training-Training     De-Training-Trai | OK     Cancel       an an hour depending on the c          abase                                                                                                    | complexity and size of t | he content being imported. |